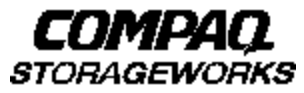

# **Quick Setup Guide**

RAID Array 8000/ESA12000 Fibre Channel Storage System for Windows NT Server – Intel (ACS V8.4 with Fibre Channel Switch)

AA-RHH5A-TE

136258-001

# Before You Begin

In this Quick Setup Guide we tell you how to create an initial hardware configuration for both the *Compaq StorageWorks RAID Array 8000 Fibre Channel Storage System* and the *Compaq StorageWorks Enterprise Storage Array 12000 Fibre Channel Storage System* (the "RA8000/ESA12000 storage system" or the "storage system").

To create this configuration you will:

- Install Storage Building Blocks (SBBs) and Program Cards in the RA8000/ESA12000 storage system cabinet;
- Install a fibre channel adapter in the server;
- Connect the fibre channel adapter to the storage system HSG80 controller via a fibre channel switch;
- Connect a PC to the HSG80 controller to act as a maintenance terminal;
- Turn on the ac power to the storage system;
- Install device drivers in the server;

- Install the StorageWorks Command Console(SWCC) Client Graphical User Interface;
- Configure a Storageset;
- And reboot the storage system.

Unless otherwise noted the instructions for installing and connecting storage system components are given for the SW370 pedestal, but apply equally to other Compaq cabinet options.

Before you start these steps follow the instructions on the shipping container to unpack the RA8000/ESA12000 storage system.

Everything you need to create the initial hardware configuration is in the container, except for a flat-blade screwdriver and a #2 Phillips screwdriver.

#### NOTE

You can find complete instructions for unpacking and installing the RA8000/ESA12000 storage system in the *RA8000/ESA12000 Fibre Channel Solution Software V8.4 for Windows NT – Intel Installation Reference Manual*, AA–RFA9B–TE (387387–002), and the *RA8000/ ESA12000 Storage Subsystem User's Guide*, EK–SMCPR–UG. A01 (387404–001).

# Install the SBBs and Program Cards

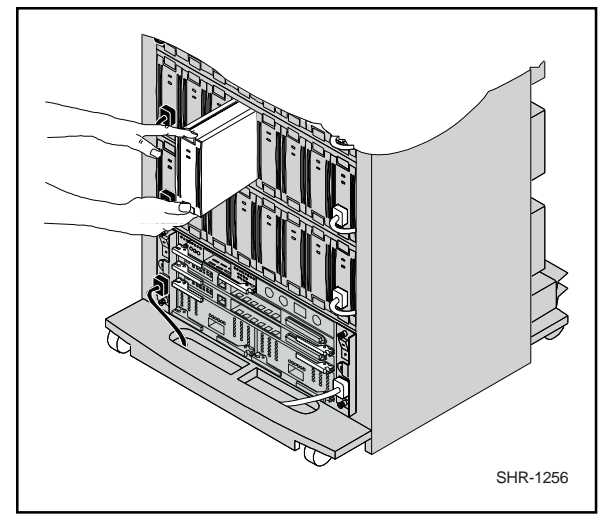

## Install the SBBs in the RA8000/ESA12000 Storage System Cabinet

- Insert an SBB into the shelf guide slots and slide the SSB into the shelf until the mounting tabs snap into place.
- For optimum SCSI bus distribution, install the SBBs from left-to-right and from bottom-to-top.

# Install the PCMCIA Card in the HSG80 Controller

• Remove the ESD cover from the controller PCMCIA slot.

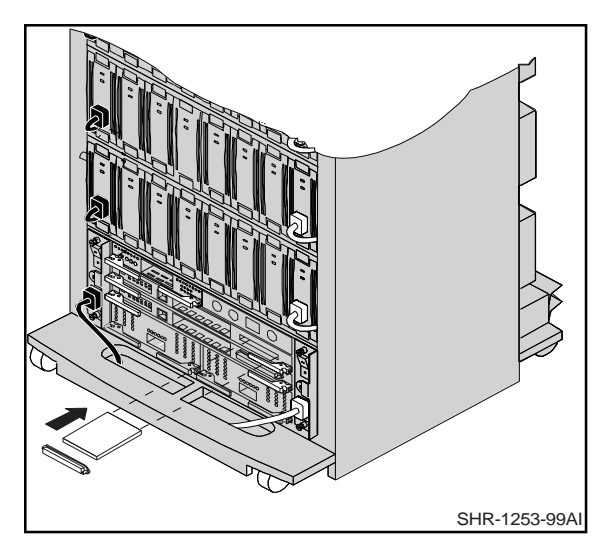

- Insert the PCMCIA card in the controller slot.
- Replace the ESD cover over the controller slot.
- Repeat the steps if you have two controllers.

#### CAUTION

If you bump against the SCSI ID selector switch above the top controller you can change the switch setting by mistake. Check the setting before you go on and reset the switch if necessary; the switch should be set on 0 for the first cabinet, 2 for the second cabinet, 3 for the third cabinet, and so on.

Compaq StorageWorks RA8000/ESA12000 Fibre Channel Storage System for Windows NT – Intel

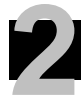

# Install the Fibre Channel Adapter

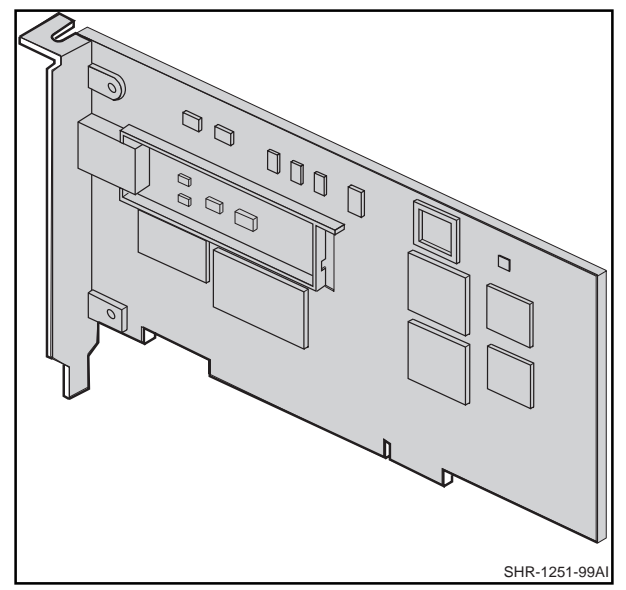

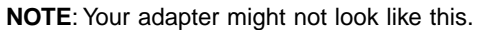

#### Turn Off the Server

- Shut down the operating system running on your server.
- Turn off the power to the server and all attached peripherals.
- Disconnect power cables from the server.

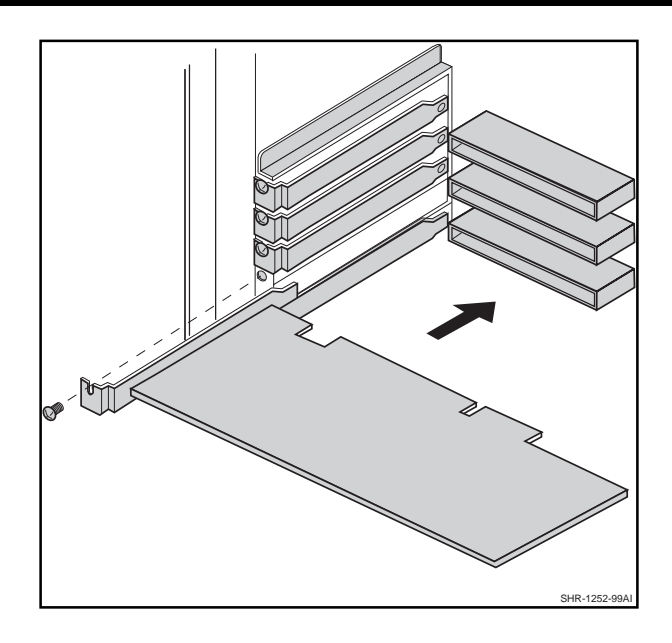

### Insert the Adapter in the Server

- Open the server to gain access to the expansion slots.
- Insert the adapter in an empty PCI expansion slot.
- Secure the adapter in the slot with the screw provided.

# Connect the Fibre Channel Adapter to the Storage System Controller

Connect the server **2** fibre channel adapter to the fibre channel switch **3** and the switch to the storage system **1** controller with the fiber-optic cables supplied.

Connect the communicaton cable from the Ethernet network <sup>(1)</sup> to the RJ-45 connector on the fibre channel switch.

# Be sure to install a GBIC–SW module on the switch end of each fiber cable.

Refer to the Application Notes, AA–RH0SA–TE, for examples of the possible configurations; refer to the Fibre Channel Switch User's Guide, AA–RHBXA–TE, for information on configuring the fibre channel switch.

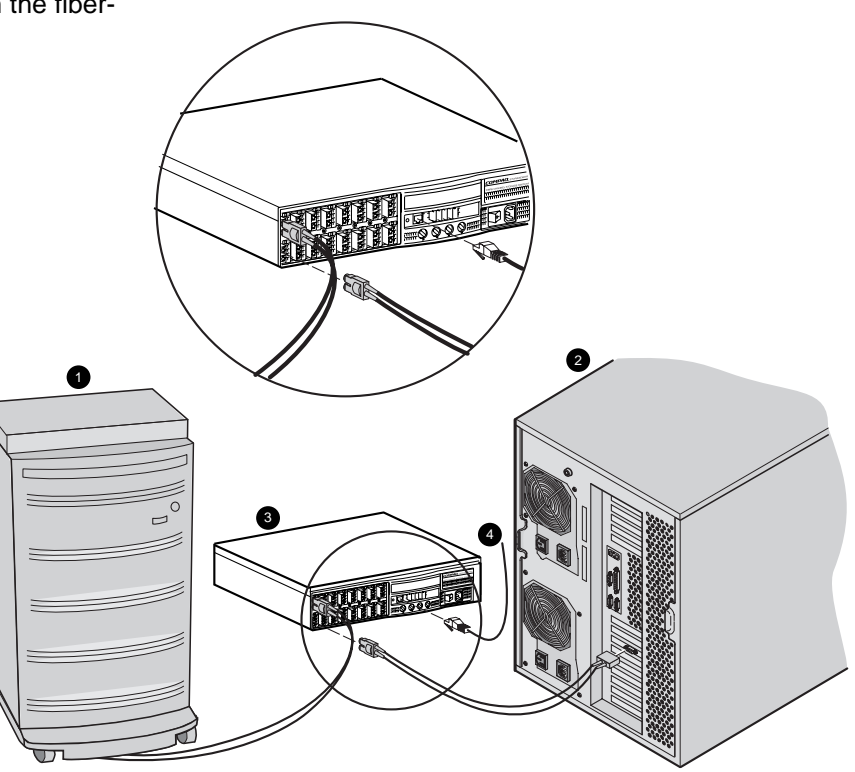

SHR-1310-99AI

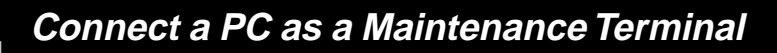

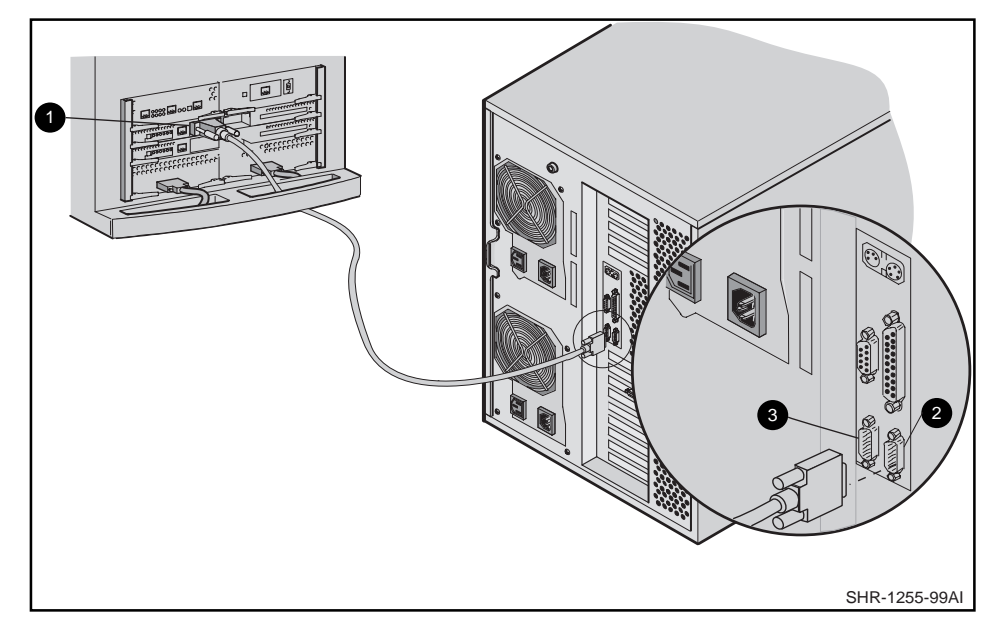

# Connect a PC to the HSG80 Controller to Provide for a Maintenance Terminal

- Connect the RJ12 connector on the communications cable to the maintenance port on the HSG80 controller ①.
- Connect the 9-pin serial connector on the communications cable to either the COM1 or COM2 port on the PC 2 or 3.

# NOTE

Make a note of the serial port you use; you need to know it when you set up your communication program and configure the controller.

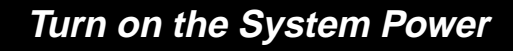

#### Turn on the Fibre Channel Switch

- Connect one end of the switch ac power cord to the switch.
- Connect the other end of the ac power cord to an ac outlet.
- Turn on the front panel ac power switch.

#### Turn on the Server

#### Turn on the Storage System Power

- Connect one end of the storage system cabinet ac power cord to the cabinet ac receptacle **2**.
- Connect the other end of the power cord to an ac outlet.
- Push in the "1" side of the cabinet ac power switch **0**.

• When the RESET LED on the HSG80 controller blinks at a rate of once per second the storage system is ready to operate.

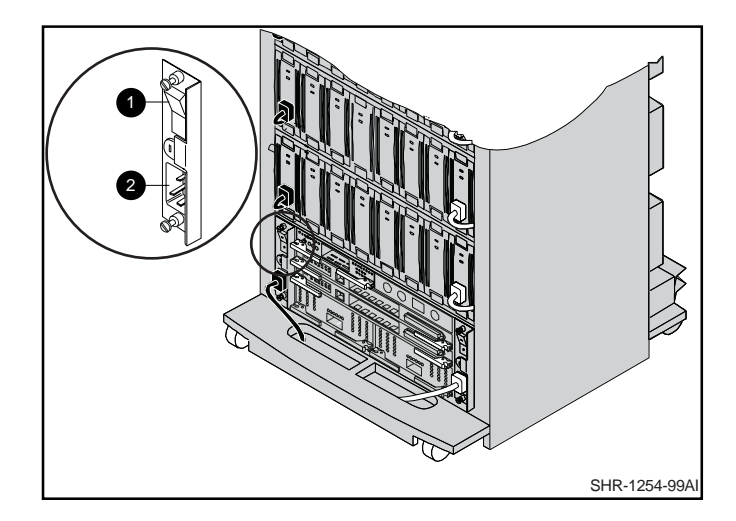

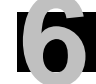

# Install Device Drivers and the SWCC Client

### Install the Adapter Driver

- From the Windows NT Start menu select *Settings*; then open *Control Panel*.
- Open SCSI Adapters from the Control Panel.
- Select Drivers tab, and click on Add.
- Select Have Disk.
- Insert the diskette labeled *KGPSA NT Device Driver* and *Download Utility* into the diskette drive (the diskette is included in the KGPSA Adapter Kit).
- Specify the path to the NT driver by typing A:\I386; then click *OK*.
- Select *Emulex LP6000/LP7000/LP8000, PCI Fibre Channel Adapter* from the *SCSI Adapter List*, then click *OK*.
- Answer *NO* to the restart question; then go to the next section to install the device driver.

### Install the Windows NT Device Driver

- Insert the *HSG80 Solution SW V8.4 for Windows NT* CD–ROM in the CD–ROM drive.
- Wait for the *Auto-run CD Browser* utility to start; if *Auto-run* is not enabled, go to *CD drive* and double-click on the *install.bat* file.

- Click on Solution Software for ACS V8.4 with FC Switch.
- Click on Install FC Software;HSZ Disk Driver.
- When installation is complete answer *NO* to the restart question and go to the next section.

# Install the SWCC Client

- Insert the *HSG80 Solution SW V8.4 for Windows NT* CD–ROM in the CD–ROM drive.
- Wait for the *Auto-run CD Browser* utility to start; if *Auto-run* is not enabled, go to *CD drive* and double-click on the *install.bat* file.
- Click on Solution Software for ACS V8.4 with FC Switch.
- Click on StorageWorks Command Console Client.
- When the setup wizard appears, follow the instructions to complete the installation.
- When installation is complete, restart the system by answering *YES* to the restart question.

# Configure Your Storage System

- Click on the Windows taskbar Start button.
- Move the pointer to Programs -> Command Console -> CLI Window; click on CLI Window to display the Connection Selection dialog box.

| ? ×    |
|--------|
| ОК     |
| Cancel |
|        |
|        |

• Click on the *Serial* button and *OK* to display the *Connect Serial* dialog box.

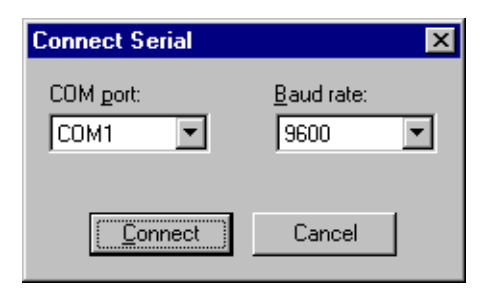

• Select the COM port that the HSG80 controller is connected to (COM1 or COM2).

- Select a baud rate of 9600.
- Click *Connect* to display the *CLI Window*. Type the CLI commands shown below in the *CLI Window*.

| CLI Window for atlanta, subsys1 |   |
|---------------------------------|---|
| X<br>Te Tee Ueb                 |   |
| set this recommand, console_ket | 2 |
| For Halo many FI                | 2 |

Disable communication LUN:

set this\_controller nocommand\_console\_lun  $\checkmark$ 

· Set port topology:

set this\_controller port\_1\_topology=fabric ↓
set this\_controller port\_2\_topology=fabric ↓

- Reboot controllers: restart other\_controller ↓ restart this\_controller ↓
- Close the CLI Window.

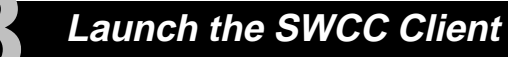

#### Launch the Client

- Click on the Windows taskbar Start button.
- Move the pointer to Programs -> Command Console

   -> HSG80 Storage Window, click on HSG80 Storage
   Window to display the Connection Selection dialog box.

| Connection Selection             | ? ×    |
|----------------------------------|--------|
| Communication type               | ОК     |
| • <u>Senat</u><br>• <u>S</u> CSI | Cancel |
| O Network (TCP/IP)               |        |

• Click on the *Serial* button and *OK* to display the *Connect Serial* dialog box.

| Connect Serial                  | ? ×                          |
|---------------------------------|------------------------------|
| COM gort:                       | <u>B</u> aud rate:<br>9600 ▼ |
| Subsystem <u>P</u> hysical view | v: Default                   |
| 24-Device                       | • •                          |
| Subsystem <u>G</u> rid view:    |                              |
| 6 Channel Small                 | • •                          |
| Connect                         | Cancel                       |

- Select the server COM port that the HSG80 controller is connected to (COM1 or COM2).
- Select a baud rate of 9600.
- Click the *Connect* button; after two to three minutes the *Storage Window* is displayed.

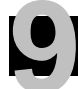

# Verify Controller Properties

#### Display SCSI Devices in the Devices Windowpane

- Click on Storage in the Storage Window menu line.
- Move the pointer to *Device* -> *Add*; click on *Add*.
   SWCC finds installed drives and displays them in a grid by CHANNEL and SCSI TARGET ID number.

| Stange Wester in COMI, SON<br>In Ser Itange Solars (ND<br>Di ani 11 111 1. to-inciant |                 |
|---------------------------------------------------------------------------------------|-----------------|
| At all data (0)                                                                       |                 |
|                                                                                       |                 |
|                                                                                       |                 |
|                                                                                       |                 |
| Interest Matter                                                                       |                 |
|                                                                                       | TARGET D        |
|                                                                                       |                 |
| 20000                                                                                 | 8888            |
| 2 2 20 20 20 20                                                                       | 100.000 500 500 |
| 2.0000                                                                                | 8998            |
| C 100 100 100 100                                                                     | 100000          |
|                                                                                       | 8889            |
| Donholium                                                                             | 1 1 2 1         |
| 20.272                                                                                |                 |
| 21                                                                                    | 1.1             |
| Halo page FL                                                                          | 20.08.18.00     |

# Verify Properties

- Double-click on a controller icon in the *Storage Window*; the *Controller Properties* screen is displayed.
- Click on the tabs of the *Controller Properties* screen successively and confirm that the following values are set:

| <i>General</i> tab | Allocation class: 0<br>SCSI version: SCSI–2 |
|--------------------|---------------------------------------------|
| Host Ports tab     |                                             |
| Host Port 1        | Requested Topology: fabric                  |
| Host Port 2        | Requested Topology: fabric                  |
| Cache tab          | Cache flush time (seconds): 10              |
|                    | Respond to internal cache                   |
|                    | battery condition: selected                 |
| Communications     | Confirm that the screen is                  |
| <i>LUN</i> tab     | disabled (greyed out); if it is not,        |
|                    | return to Step 7 to disable the             |
|                    | Communication LUN.                          |
| Connection tab     | Operating System: WINNT                     |
|                    | Unit Offset: 0 – 99 (Host Port 1)           |
|                    | 100 – 199 (Host Port 2)                     |
| Battery tab        | Confirm that the battery is fully           |
|                    | charged.                                    |

# Configure a Storageset

- Click on *Storage* in the *Storage Window* menu selection line and select *Add Virtual Disk* to begin Step 1 of the *Add Virtual Disk Wizard*.
- Click the *Striped parity device group (RAID 3/5)* radio button; click *Next>* for Step 2.
- Select the devices you want to include in the virtual disk by clicking on the disks listed in the *Available storage* windowpane; as you select a disk it is added in the *Selected devices* windowpane.
- Click Next> for Step 3.

| Add Vistual Disk Wizard - Step 1 of 5                                                                                                    | Add Virtual Disk Wizard - Step 2 of 5                                                                                                    |
|----------------------------------------------------------------------------------------------------|----------------------------------------------------------------------------------------------------|
| Select for RAD level for the new vetual dids.<br>RAD level<br>© gripped device group (RAD 0)<br>© Minared device group (RAD 1)<br>© Spipped winced device group (RAD 0+1) | Select the available storage for creation of the new virtual disk.           Available storage:         45           Name         Channel         Target ID         Capacity           Image:         DISK30200         3         2         18.20 GB           Image:         DISK30100         3         1         18.20 GB           Image:         DISK21100         2         11         18.20 GB           Image:         DISK21000         2         10         9.10 GB           Image:         DISK20900         2         9         18.20 GB |
| Paped party device group (RAID 3/5)                                                                                                    |                                                                                                    |
| C (Individual device (/BDD)                                                                                                    | Select at least 3 devices to make a RAID 3/5 virtual disk.                                                                                                    |
| Creater: a high capacity virtual disk with high availability.                                                                                                    | Selected devices: 3  Name Channel Target ID Capacity  DISK10000 1 0 18.20 GB  DISK20000 2 0 18.20 GB  DISK30000 3 0 18.20 GB                                                                                                    |
| (For) Med > Cancel                                                                                                    | < <u>B</u> ack Next> Cancel                                                                                                    |

# 110

# Configure a Storageset (Cont'd)

- Select the capacity for the virtual disk. You can select the maximum capacity or create partitions by selecting only a portion of the available maximum. If you create partitions, complete all steps for this partition; then access the Wizard again, make the same choices and create another partition.
- Click *Next>* for Step 4.

- Enter the *Virtual Disk Name*; Windows NT recognizes virtual disks that map to LUN 0 7 (refer to the application notes, AA–RH0SA–TE, for details).
- Click on the box *Save controller configuration to virtual disk*.
- Click *Next>* for Step 5.

| Add Virtual Disk Wizard - Ship 3 of 5                                                                                                    | Add Virtual Dick Wizard - Stop 4 of 5                                                                                                    |
|----------------------------------------------------------------------------------------------------|----------------------------------------------------------------------------------------------------|
| Set the capacity for the new virtual dolt.                                                                                                | Set the options to be used when creating this new virtual dati.                                                                                                    |
| If assed on the FWD level and devices you have selected, the capacity available for the new<br>virtual disk is displayed below.           | Name ( i.e. 00 - 0199 ) - 90                                                                                                    |
| Selected RMD level 3/5 (stoped parity device)                                                                                             | P Enable veheback cache     P Enable read cache     P Enable read/read cache     □ Enable vehepolect                                                                                                    |
| Set vitual dak capacity                                                                                                    | Maximum cached hamiles 32 blocks                                                                                                    |
| Specify a capacity within this range.<br>Himmun capacity 1 MB<br>Havenuux capacity: 36409.74 MD<br>Capacity for virtual disk: 36409.74 MD | Host access       INEXACTORXXX     Image: Save controller configuration       Replacement policy     Image: Save controller configuration       Rest: policy     Image: Save controller configuration       Rest: pol |
| <back ned=""> Cancel</back>                                                                                                    | (gack birst) Cancel                                                                                                    |

Compaq StorageWorks RA8000/ESA12000 Fibre Channel Storage System for Windows NT – Intel

# 110

# Configure a Storageset (Cont"d)

- Step 5 recaps your choices; if you are not satisfied, you can return to the applicable Wizard step using the *Back* button. When you are satisfied with your choices click *Finish*.
- When you return to the Storage Window you see the virtual disk you created illustrated in the *Virtual disks* windowpane. The hourglass on the disk icon indicates the Storageset is being initialized. The drives you used to create the RAIDset are highlighted in the *Devices* windowpane.

| Add Virtual Disk Wi | zard - Step 5 of 5       |                                           |               | Staruge Waldow      | for CON1, 19200 |                    |          |                |
|---------------------|--------------------------|-------------------------------------------|---------------|---------------------|-----------------|--------------------|----------|----------------|
| 4 · · · · ·         |                          |                                           |               | Di al si            | Datom Help      |                    |          |                |
| A Virtual di        | isk with the following c | naracteristics will be created on the s   | ubsystem:     | Control deliver (1) | 1.1 m Inclusion |                    |          |                |
| Characteristics     |                          |                                           |               | 100                 |                 |                    |          |                |
| RAID level:         | 3/5 (striped             | Virtual Disk Name:                        | d0            | 535                 |                 |                    |          |                |
| Capacity:           | 36.41 GB                 | Write-back cache:                         | ON            | 00                  |                 |                    |          |                |
| Lun ID Alias        | NONE                     | Readahead cache:                          | ON            | Device (198)        |                 |                    |          |                |
| Save configuration: | ON                       | Read cache:                               | ON            |                     |                 |                    |          |                |
| Member devices:     | 3                        | Write protect                             | OFF           |                     |                 |                    |          |                |
| Max cached transfe  | er: 32                   |                                           |               |                     |                 | TANGET ID          |          |                |
| Name                | Channel Target           | Capacitu                                  |               |                     | 11214           | 5 8 7 8 5 10 11 12 | 13 14 15 |                |
| DISK10000           | 1 N                      | 18 20 GB                                  |               |                     |                 | 8868               |          |                |
| DISK20000           | 2 Ŭ                      | 18.20 GB                                  |               |                     |                 | 8668               |          |                |
| DISK30000           | 3 0                      | 18.20 GB                                  |               |                     | ¥; ====         |                    |          |                |
|                     |                          |                                           |               |                     | 3+8888          | 2222               |          |                |
| Perlagement policy  | . DECT DEDENDMA          | NCE                                       |               |                     |                 | 8868               |          |                |
| neplacement policy  | , DESI_FERFORMA          | INCE                                      |               |                     | 19999           | BBBB               |          |                |
| Strip size:         | DEFAULT                  |                                           |               |                     | Danka           | der: 1 🗰 2 🗰       |          |                |
| Reconstruction rate | : NORMAL                 |                                           |               |                     |                 |                    |          |                |
| Host access:        |                          |                                           |               |                     |                 |                    |          |                |
| INEWCON08           |                          |                                           |               | Toulish mouth       |                 |                    |          | 103 107 12 101 |
|                     |                          |                                           |               | Activity builts 1   |                 |                    |          | 9 4 4 9        |
|                     |                          |                                           |               |                     |                 |                    |          |                |
|                     |                          |                                           |               |                     |                 |                    |          |                |
| If you are sa       | atisfied with these char | racteristics, select Finish to create the | virtual disk. |                     |                 |                    |          |                |
|                     |                          |                                           |               |                     |                 |                    |          |                |
|                     | < <u>B</u> ac            | k Finish Cancel                           |               |                     |                 |                    |          |                |
|                     |                          |                                           |               |                     |                 |                    |          |                |
| -                   |                          |                                           |               |                     |                 | ~                  |          |                |

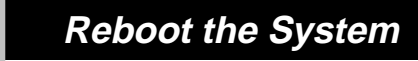

#### **Congratulations!**

You have now completed all the steps required to create an initial hardware configuration for your controller. To complete your installation reboot the system and refer to Chapter 3 of the guide *Completing Your Storage Configuration Under Windows NT*.

COMPAQ recommends that you verify and record your configuration for future reference.

Copyright © Compaq Computer Corporation, 1999 All Rights Reserved StorageWorks is a trademark of Compaq Computer Corporation Windows is a registered trademark and NT is a trademark of Microsoft Corporation All other trademarks and registered trademarks are the property of their respective holders. PRINTED IN USA

AA-RHH5A-TE

136258-001